# ACTUALIZAR DOMICILIO, ACTIVIDAD ECONÓMICA Y SUCURSALES

### **GUÍA DE AYUDA**

Actualizar domicilio, actividad económica y sucursales.

Servicio de

Es la comunicación que deben realizar los contribuyentes al SII, sobre cualquier modificación a su domicilio o casa matriz, sucursal, y giro o actividad económica, entre otras, con la finalidad de mantener actualizados los datos relacionados con sus actividades formales.

Se encuentran exceptuados de informar sus modificaciones por internet los contribuyentes que desarrollen su actividad en un lugar geográfico sin cobertura de datos móviles o fijos, o sin acceso a energía eléctrica o en un lugar decretado como zona de catástrofe conforme a la legislación vigente. Deberán presentar las modificaciones en la Oficina del SII correspondiente al domicilio principal de su actividad comercial.

#### ¿Quiénes deben realizar este trámite?

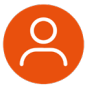

Todos los contribuyentes (personas naturales, jurídicas y otros entes sin personalidad jurídica) que hayan realizado Inicio de Actividades en el SII en la 1° categoría (emiten boletas, facturas, etc.) y/o en la 2° categoría (emiten boletas de honorarios) de la Ley de Impuesto a la Renta.

#### ¿Cuándo se hace este trámite?

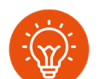

Dentro del plazo de dos meses contados desde que se produzca la modificación.

#### ¿Dónde se hace este trámite?

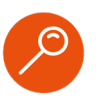

- El trámite se realiza completamente por internet, en sii.cl desde MiSii, menú Trámites en línea, Actualización de Información, opción:
  - Actualizar domicilio
  - O Cambiar/ampliar giro o actividad económica
  - Agregar/eliminar sucursales

#### Requisitos para efectuar el trámite

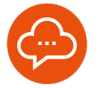

Contar con RUT del contribuyente y poseer Clave Tributaria o clave única.

#### ¿Cuál es la documentación requerida?

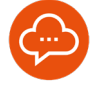

- Para estas modificaciones deberá presentar los documentos que sustente estos cambios, por ejemplo:
- Escritura de modificación ante cambios de actividad económica de personas jurídicas
- Contrato de arriendo en caso de modificación de domicilio.
- Certificado de inscripción en el registro de vehículos motorizados, contrato de arriendo, factura de compra para actividades como transporte.
- Factura de proveedores en caso de solicitar verificación de actividad.
   etc.

INFÓRMATE

**f** IMPUESTOSINTERNOSCHILE

## Paso a Paso Actualizar domicilio y sucursales.

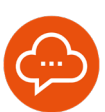

1

#### INGRESAR A TRÁMITES EN LÍNEA

| Servicios online                                                                | Actualización de información                    | Comparti |
|---------------------------------------------------------------------------------|-------------------------------------------------|----------|
| Q. Buscar en metú Servicios celine                                              | Selecciona la opción a la cual deseas ingresar: |          |
| Clave tributaria y representantes 🗸                                             |                                                 |          |
| RUT e inicio de actividades V                                                   | Actualizar datos de identificación              |          |
| Actualización de información 🗸 🗸                                                | Declarar activos (empresario individual)        |          |
| Actualizar datos de identificación     Declarar actual (enterenenia industrue)  | Artualizar dominilo                             |          |
| Actualizar domicilio                                                            | Action to a contract                            |          |
| Cambiariampliar giro o actividad     económica                                  | Cambiarlampliar giro o actividad económica      |          |
| Agregarieliminar sucursales                                                     | Agregar/eliminar sucursales                     |          |
| Cambiar email y/o teléfono móvil                                                |                                                 |          |
| Notificación por correo electronico     Informar renovanizaciones emorecaciales | Cambiar email y/o teléfono móvil                |          |
| Certificados de inicio de actividades y<br>otros                                | Notificación por correo electrónico             | 0        |
| · Registrar datos de contacto asesones de                                       | lafarmar menantitanianan ameranarialan          |          |

 En Mi Sii, sección Trámites en Línea, debe ingresar a "Actualización de Información" y luego opción "Actualizar domicilio" ó "Agregar/eliminar sucursales".

#### FORMULARIO MODIFICACIÓN

2

| Direcci                     | mes o                                             |                                             |                    |            |                    |                           |
|-----------------------------|---------------------------------------------------|---------------------------------------------|--------------------|------------|--------------------|---------------------------|
| Avíso de I                  | odificación: Direccion                            | 19                                          |                    |            |                    |                           |
| TIPO                        | Creection C                                       |                                             | Asi O              | Conusa     | 10001010           | Environ Model             |
| Casa Mat                    | a SN U1600 1478 CI                                | I 12 SAN DIEGO, AKKENDADO NOTARIAL, M\$1500 | 3547               | SANTIAG    | 2 No existen datos | ii /                      |
| Activid                     | ndes Económica<br>actones                         | Agregar direct                              | iên                |            |                    |                           |
| Activid<br>Modific          | ndes Económica<br>aciones                         | Agropar direct                              | sén                |            |                    |                           |
| Activid<br>Modific<br>Aviso | ndes Económica<br>actones<br>le: Direcciones Inco | Agropar direce<br>5 <b>O</b><br>reportation | sên                |            |                    |                           |
| Activid<br>Modific<br>Aviso | ades Económica<br>actones<br>de: Direcciones Inco | Agroyar direct<br>5 <b>0</b><br>urporadas   | ión<br>Rol         | • •        |                    | Contraction of the second |
| Activid<br>Modific<br>Aviso | actiones                                          | Apropri divo                                | 56n<br>Rol<br>24-1 | • co<br>54 | una<br>TAGO        | Destaci                   |

- En este formulario electrónico puede agregar/cambiar una dirección conociendo el Rol de avalúo, la dirección o si es propia desde la lista de propiedades. También podrá comunicar el cierre de sucursal(es) o modificar el teléfono de aquellas direcciones que ya figuran registradas.
- Por ejemplo, si necesita cambiar el domicilio o casa matriz, debes agregar la nueva dirección y eliminar la antigua.

#### **RESUMEN SOLICITUD**

| Modifica              | liones                                                                                                    |                                                                                                   |                              |                                                |
|-----------------------|----------------------------------------------------------------------------------------------------|---------------------------------------------------------------------------------------------------|------------------------------|------------------------------------------------|
| luiso de: Di          | ecciones incorporadas                                                                                                    |                                                                                                   |                              |                                                |
| тра                   | Derection                                                                                                    |                                                                                                   | Rol                          | Comuna                                         |
| Casa Matriz           | TEATINOS 120, ARRENDADO NOTARIAL, M\$800, 1                                                                                                    |                                                                                                   | 84-1                         | SANTIAGO                                       |
| luteo de: Di          | ecciones eliminadas                                                                                                    |                                                                                                   |                              |                                                |
| Tipe                  | Direction                                                                                                    |                                                                                                   | Rel                          | Comuna                                         |
| Casa Matriz           | SN DIESO 1478 CS 12 SAN DIEGO, ARRENDADO NO                                                                                                    | TARIAL MIST                                                                                       | 3541                         | SANTIAGO                                       |
| Para a<br>Cali<br>. ( | reditar direcciones modificadas:<br>lad de ocupación ARRENDADO<br>contrato de arriendo (a nombre del contribuyent<br>contrato de lessing,<br>lo son útiles los contratos de arriendo que inchry | e o de alguno de los socios, en el caso de per<br>an cláusula que impida el ejercicio de activida | rsonas juridi<br>ades comerc | cas y otros entes), o<br>iales en el inmueble. |
|                       |                                                                                                    |                                                                                                   |                              |                                                |

- Deberá revisar los cambios que está informando antes de ser enviados al Sii.
- Si está de acuerdo marque check a la cláusula en que se hace responsable de la modificación.
- Tenga presente que dependiendo de la modificación y de sus características como contribuyente, se le podría pedir adjuntar documentos, su trámite podría terminar en línea o ser revisado por un funcionario.

#### CERTIFICADO DE MODIFICACIÓN

| Si                            | Servicio de<br>Impuestos<br>Internos            |                 |                 |                 |                     | 110            | Sii          |
|-------------------------------|-------------------------------------------------|-----------------|-----------------|-----------------|---------------------|----------------|--------------|
|                               | M                                               | DDIFICACION     | IES Y ACTUA     | JZACIÓN DE      | INFORMACIÓ          | N              |              |
|                               |                                                 |                 | Folio N°        | 0654724         |                     |                |              |
| El Servicio o<br>y Actualizad | le Impuestos Internos<br>ión de Información.    | con fecha 27-09 | 9-2024 12:56:21 | certifica que h | a recibido y efectu | ado el trámite | de Modificac |
| INFORM                        | ACIÓN GENERA                                    | AL.             |                 |                 |                     |                |              |
| Contribuy                     | ente                                            |                 | RUT             | Nombr           | e contribu          | yente          |              |
| Clasificac                    | ión                                             |                 | PERSON          | A NATURAL       | CHILENA             |                |              |
| DIRECCIO                      | NES MODIFICADA                                  | s               |                 |                 |                     |                |              |
| Тіро                          | Dirección                                       | Roi de la       | Comuna          | Teléfono        | Fecha Incorp.       | Fecha elim.    | Fecha mo     |
| Casa Matriz                   | TEATINOS 120,<br>ARRENDADO<br>NOTARIAL, M\$600, | -1              | SANTIAGO        |                 | 27-09-2024          |                |              |
| Case Makin                    | SN DIEGO<br>CS 12 SAN DIEGO,                    |                 | SANTIAGO        |                 |                     | 27-09-2024     |              |

- Una vez concluido el trámite satisfactoriamente, recibirá un correo electrónico con el Certificado de Actualización de Información.
- En el caso de que se necesite más información, le avisarán por correo electrónico.

IMPUESTOSINTERNOSCHILE

02

## Paso a Paso Actualizar actividad económica.

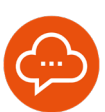

1

#### INGRESAR A TRÁMITES EN LÍNEA

| Servicios online                                                      | Actualización de información                    | Comparti |
|-----------------------------------------------------------------------|-------------------------------------------------|----------|
| Q. Buscar en menú Servicios online                                    | Selecciona la opción a la cual deseas ingresar: |          |
| Clave tributaria y representantes 🗸 🗸                                 |                                                 |          |
| electrónicos                                                          | Actualizar datos de identificación              |          |
| RUT e inicio de actividades V                                         |                                                 |          |
| Actualización de información V                                        | Declarar activos (empresario individual)        |          |
| <ul> <li>Actualizar datos de identificación</li> </ul>                |                                                 |          |
| Declarar activos (empresario individual)                              | Actualizar comicilio                            |          |
| Cambiariampliar pro o actividad     accorómica                        | Cambiariampliar giro o actividad econômica      |          |
| · Agregatieliminar sucursales                                         | Antenarial minar sucursalas                     |          |
| · Cambiar email y/o teléfono móvil                                    | - Agrigation mail sectronics                    |          |
| <ul> <li>Notificación por correo electrónico</li> </ul>               | Cambiar email y/o teléfono móvil                |          |
| <ul> <li>Informar reorganizaciones empresariales</li> </ul>           |                                                 |          |
| <ul> <li>Certificados de inicio de actividades y<br/>otros</li> </ul> | Notificación por correo electrónico             | 0        |
| · Registrar datos de contacto asesores de                             | Information and Incolored American States       |          |

 En Mi Sii, sección Trámites en Línea, ingrese a "Actualización de Información" y luego opción "Cambiar/ampliar giro o actividad económica".

#### FORMULARIO MODIFICACIÓN

2

| tividades Económicas O                                       |                            |         |
|--------------------------------------------------------------|----------------------------|---------|
|                                                              |                            |         |
| excripcion de Actividades Desarrolladas Modificar            |                            |         |
| RUEBA GUA                                                    |                            |         |
| obgo Descripción Categoria Afecta a Ivia                     | Pecha comienzo El          | minar   |
| 21100 ACTIVIDADES DE AGENCIAS DE VIAJES Primara SI           | 01-01-2023                 |         |
| Cottige - Descripcion Categoria Tribularia Alecto            | a tria pecha contenzo de e | estacer |
| 55 103 ACTIVIDADES DE RESIDENCIALES PARA TURISTAS Primera SI | 27-34-3824 0               | ×       |
| Verificación de Actividades Económicas                       |                            |         |
|                                                              |                            | out i   |

- En este formulario electrónico puede agregar/ eliminar actividades económicas. También podrá comunicar los cambios a su glosa descriptiva o giro de tu negocio.
- Al agregar actividades económicas podrá solicitar inmediatamente la verificación de actividades para emitir facturas en caso de que lo requiera.

3

#### **RESUMEN SOLICITUD**

| Modificaciones                                                                                                    |                      |               | ~                           |
|----------------------------------------------------------------------------------------------------|----------------------|---------------|-----------------------------|
| lviso de: Actividades económicas incorporadas                                                                                                    |                      |               |                             |
| Codigo - Descripción                                                                                                    | Categoria Tributaria | Afecto a Nill | Fecha comienzo de actividad |
| 561003 ACTIVIDADES DE RESIDENCIALES PARA TURISTAS                                                                                                    | Primera              | 81            | 27-09-2024                  |
| Cantrata de amiende yro     Cantrata de amiende yro     Cantrata de compra yro     Cantrata de construcción yro     Cantrata de deras yro     Cantrata de deras yro     Onden de compra yro     Mona o Ettano para lla artisectión |                      |               |                             |
| Declaración de ingreso (DIN)                                                                                                    |                      |               |                             |

- Deberá revisar los cambios que está informando antes de ser enviados al Sii.
- Si está de acuerdo marque check a la cláusula en que se hace responsable de la modificación.
- Tenga presente que dependiendo de la modificación y de sus características como contribuyente, se le podría pedir adjuntar documentos, su trámite podría terminar en línea o ser revisado por un funcionario.

#### CERTIFICADO DE MODIFICACIÓN

|                                   |                             |                  |                | (a)                    | DEION ELEC |
|-----------------------------------|-----------------------------|------------------|----------------|------------------------|------------|
| MODI                              | FICACIONES Y ACTUALL        | ZACIÓN DE IN     | FORMACIÓN      | N                      |            |
|                                   | Folio N* 10                 | 655823           |                |                        |            |
| INFORMACIÓN GENERAL               |                             |                  |                | CIVII SPA              |            |
| Clasificación                     | SOCIEDAD                    | POR ACCION       | IES .          | COVIL SPA              |            |
| ACTIVIDADES ECONOMICAS MO         | DIFICADAS                   |                  |                |                        |            |
| ACTIVIDADES ECONOMICAS            |                             |                  |                |                        |            |
| Código Deo                        | cripción                    | Categoria        | Afecto         | Fecha<br>comienzo act. | Fecha el   |
| 551003 ACTIVIDADES DE RESIDE      | NCIALES PARA TURISTAS       | Primera          | SI             | 27-09-2024             |            |
| Contribuyente está en condiciones | de emitir facturas electrón | icas si cuenta i | con los requis | itos para ello.        |            |

- Una vez concluido el trámite satisfactoriamente, recibirá un correo electrónico con el Certificado de Actualización de Información.
- En el caso de que se necesite más información, le avisarán por correo electrónico.

SDAC / Octubre 2024

03

У @SII\_CHILE